# A Patient Navigation Data Entry and Evaluation Program Administrator Tutorial

## July 2, 2021 version

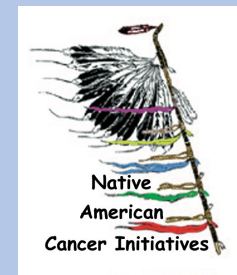

## **Overview of NACI Care**©

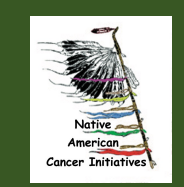

2

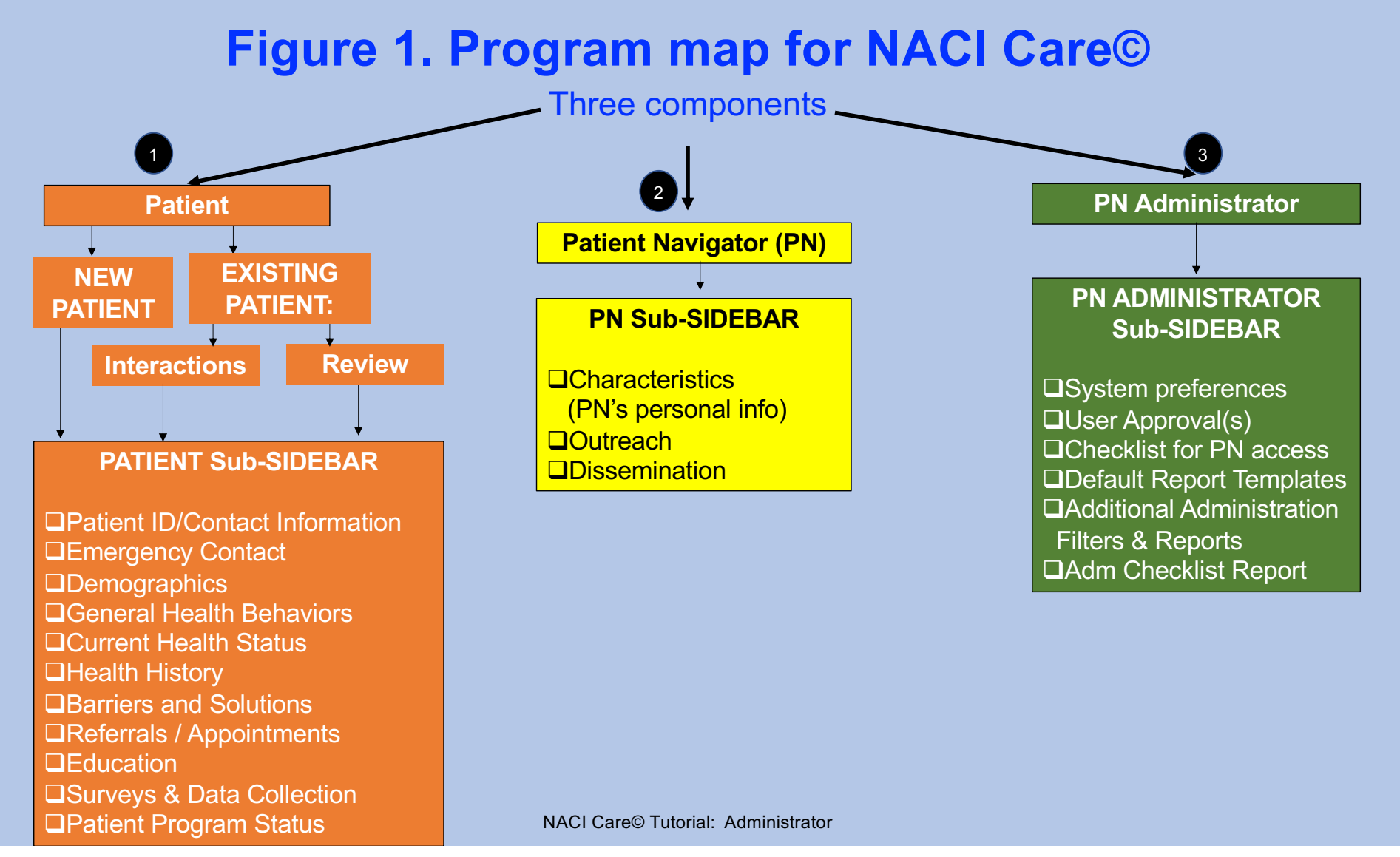

## What's in the NACI Care Home?

The Home screen allows the user to go to:

- 1. Patient
- 2. Patient Navigator

3. PN Navigation Administrator**NOTE**: only the Administrator(Admin) can access the PNAdministrator functions

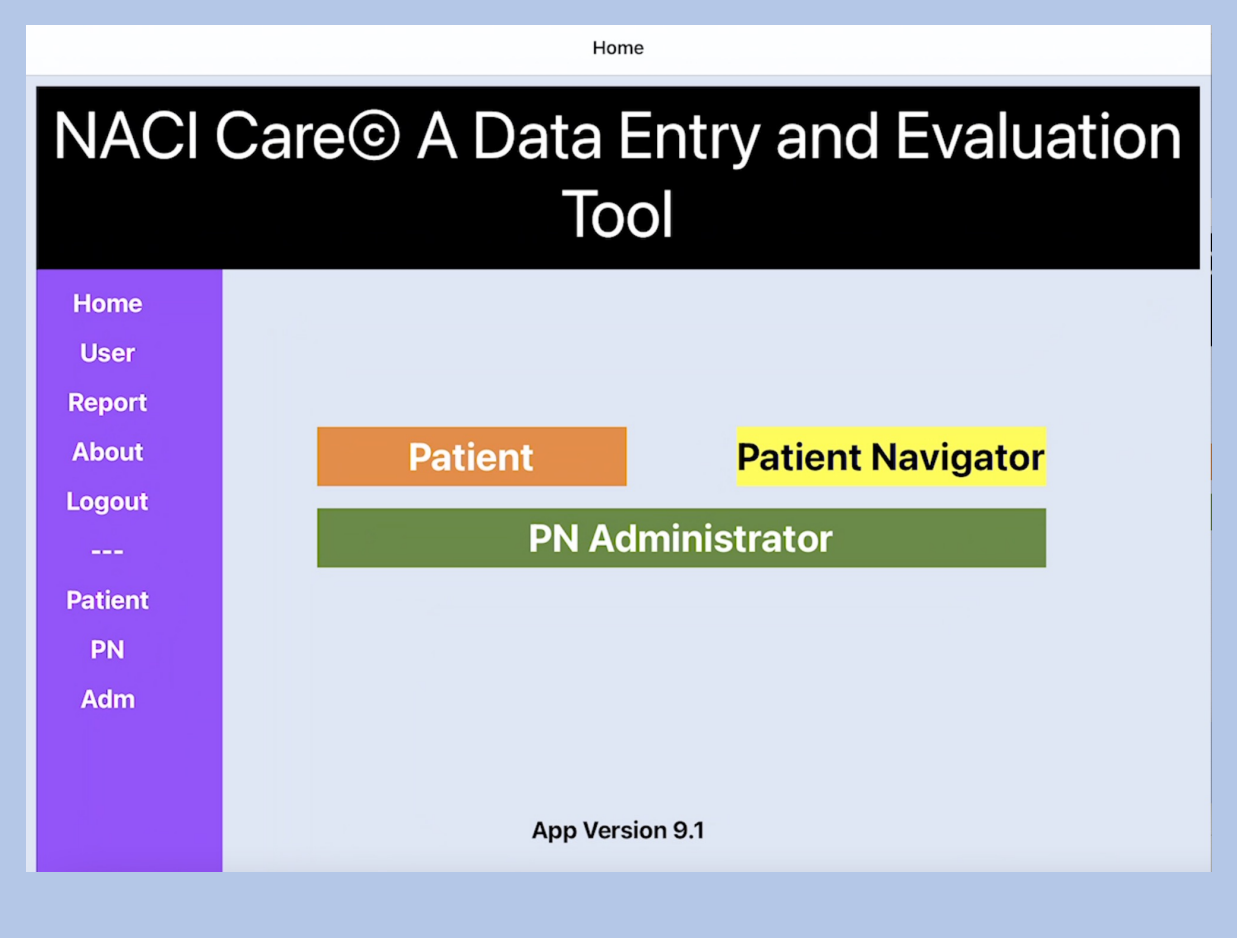

## Patient

- 1. Where information specific to each Patient is added
- 2. Both the PN and PN Administrator can add information
- 3. Two ways to access the Patient component
  - a. Click on the Home button and then click on the Patient button, OR
  - b. Click on Patient in the side bar to access fields

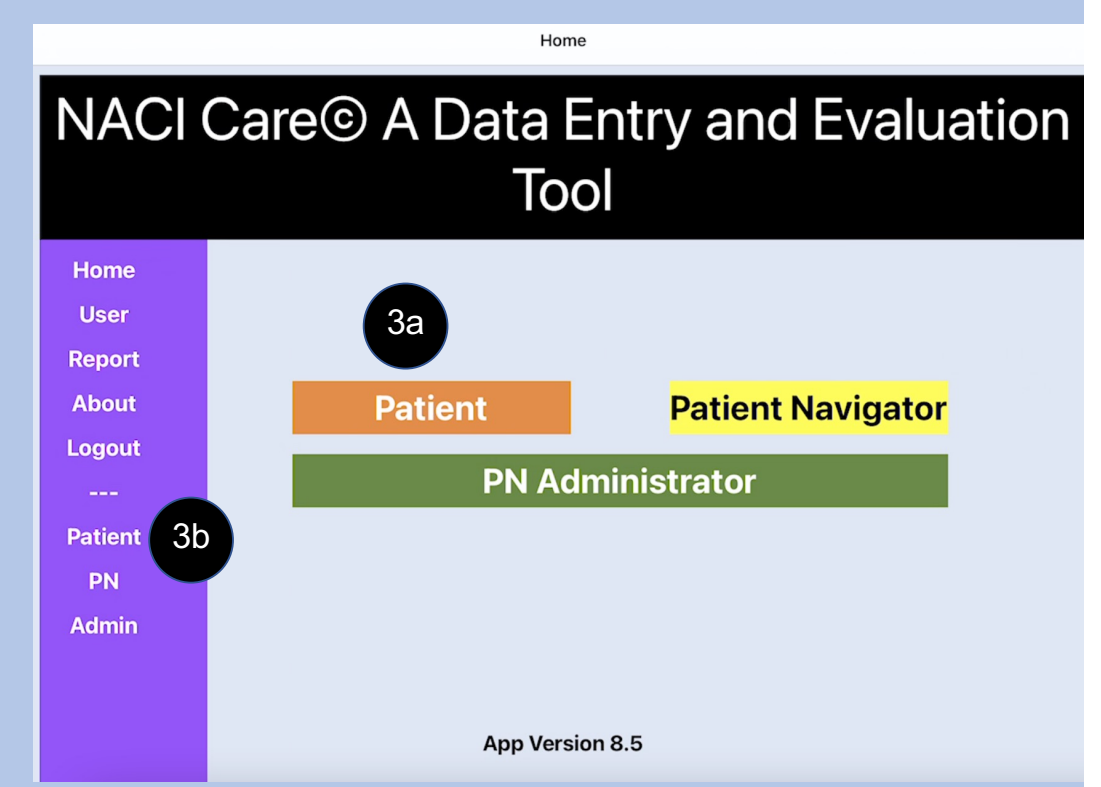

## **Overview of Patient Component**

#### 1. Patient Sub-Sidebar and explanations of content

| Kew Interaction              |                           | Patient Sub-Sidebar                                                                                                    |  |  |  |
|------------------------------|---------------------------|----------------------------------------------------------------------------------------------------|--|--|--|
| Home                         | Patient ID/Contact Info   | Specific patient identifiers (medical record number, program ID, etc) and patient contact information                                             |  |  |  |
| User                         | Emergency Contacts        | Upto 3 emergency/alternative contacts for the patient                                                                                             |  |  |  |
| Report                       | Demographics              | Gender, religion, height, weight, vision, hearing, mobility, literacy, learning, education, employment, living situations.                        |  |  |  |
| About                        |                           |                                                                                                    |  |  |  |
| Logout                       | General Health Habits     | Diet, rood security, physical activity, tobacco, alconol, substance use, sun protection, vaccines, contaminants                                   |  |  |  |
|                              | Current Health Status     | Medical conditions (cancer, infection, psychiatric, etc.), surgeries, hospital admissions, ER visits, medications, screening and diagnostic tests |  |  |  |
| Patient                      | Health History            | Medical conditions (cancer, infection, psychiatric, etc.), surgeries, hospital admissions, ER visits, family cancer history                       |  |  |  |
| PN                           | Barriers & Solutions      | Barriers: practical, financial, emotional, physical, spiritual, cultural; Solutions: referrals, appointments, resources                           |  |  |  |
| Adm<br>Referrals & Appointme |                           | Counseling, complementary, therapy, diagnosis, follow-up, screening and diagnostic testing                                                        |  |  |  |
|                              | Education                 | Assessment, format, topics                                                                                                    |  |  |  |
|                              | Surveys & Data Collection | QoL, BRFSS, stress, distress, patient/program satisfaction, patient goals, alcohol, self-efficacy)                                                |  |  |  |
|                              | Patient Program Status    | Tracking the status of the patient within the program (open, closed, suspended, deceased)                                                         |  |  |  |
|                              | Interaction Summary       | Summary of the current patient interaction                                                                                                    |  |  |  |

## 2: Patient Navigator (PN)

- 1. Where information specific to each PN is added
- 2. Both the PN and PN Administrator can add information
- 3. Two ways to access the Patient Navigator component
  - a. Click on the Home button and then click on the Patient Navigator button OR
  - b. Click on PN in the side bar to access fields

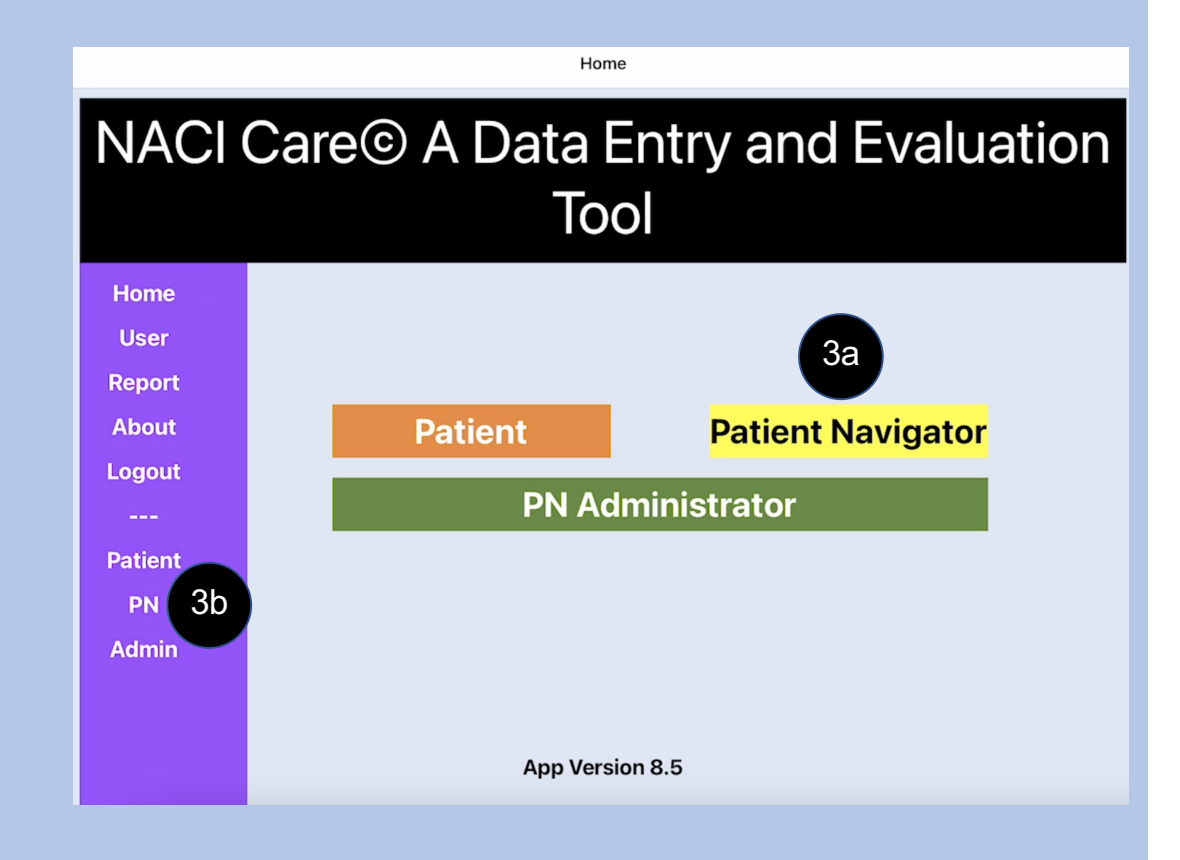

## **Overview of Patient Navigator Component**

Patient Navigator Sub-Sidebar and explanations of content

| Characteristics | Contact info, demographics, worksite information, education & PN training (including continuing education), competencies                            |  |  |
|-----------------|----------------------------------------------------------------------------------------------------|--|--|
| Outreach        | Documentation of events where cancer information was presented: includes type of event / activity (cancer walk, education, oral presentation, etc.) |  |  |
| Dissemination   | Media (print, internet, press conference, radio/tv interview), logistics, evaluation method and results                                             |  |  |
|                 |                                                                                                    |  |  |
|                 |                                                                                                    |  |  |

## 3: PN Administrator

- 1. Exclusively for the Administrator
- 2. Allows only one Administrator to customize NACI Care© options (to avoid contradictory information)
- 3. There are two ways to get to the Administrator's controls
  - a. Click on the Home button and then click on the PN Administrator button OR
  - b. Click on Admin in the side bar to access fields

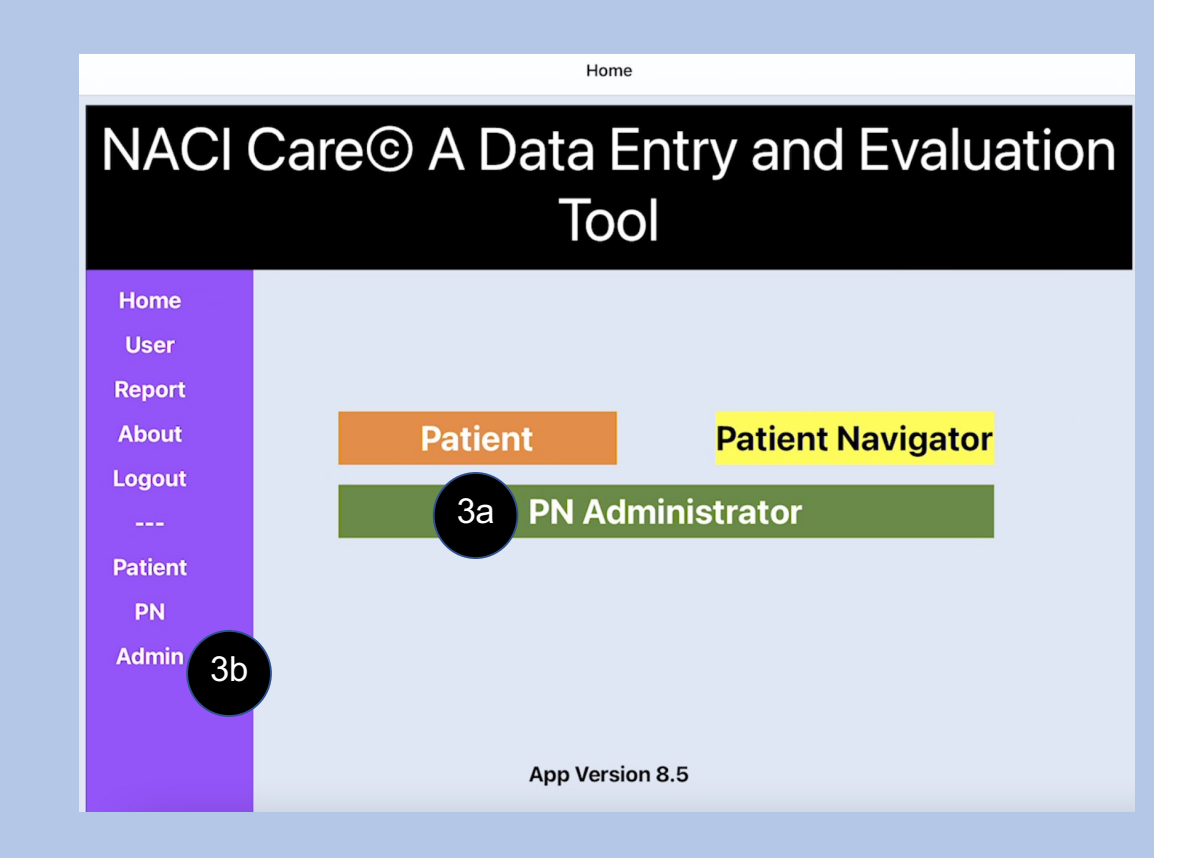

### **Overview PN Administrator Sub-Sidebar**

- 1. PN Administrator Sub-Sidebar and explanations of content
- 2. Choose options from buttons in the left column

2

3. The right column is a summary of what is included

| System Preferences                          | Use US or metrics for measurements; link to EPIC                                                                                                    |  |  |
|---------------------------------------------|----------------------------------------------------------------------------------------------------|--|--|
| User Approval                               | Form to approve PN and Staff access to NACI Care                                                                                                    |  |  |
| Checklist for PN access                     | Identifies app content and options Administrator has made accessible to the PN; allows the Administrator to add or remove accessible options                |  |  |
| Default Report Templates                    | Clarifies filters, includes sidebar/buttons to access default report templates for evaluating PNs and the navigation program (components and total program) |  |  |
| Additional Administrative Filters & Reports | Customization options for reports for individual or group of PNs and program evaluation items; reports available only to Administrator                      |  |  |
| Admin Checklist Report                      | Shows selected checklist in report                                                                                                    |  |  |
| NACI Care© Tutorial: Administrator          |                                                                                                    |  |  |

3

## **PN Administrator Sub-Sidebar**

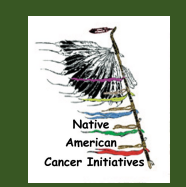

11

## **Overview of PN Administrator Sub-sidebar Options**

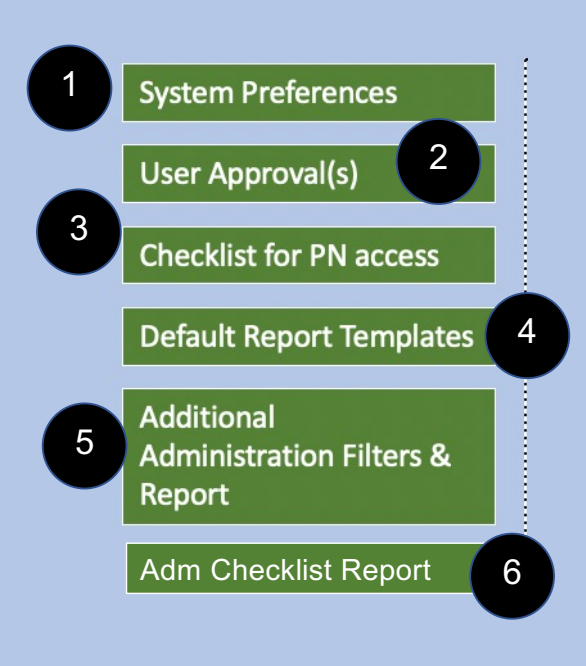

- 1. System preferences, such as Metric or Imperial (American) measurement system and link to EHR (when available)
- 2. Approval form for PN/staff access to NACI Care©
- 3. Checklist for PN access to topics /sections within NACI Care© (defaults plus optional features)
- 4. Report templates for items recommended by national patient navigation organizations
- 5. Options to tailor reports specific to the program
- 6. Summary of data fields approved for use by PN

## **PN Administrator's Sub-sidebar**

- 1. Select System Preferences
  - a. Select Measurement System
    - 1) Select either Metric or American system of measurements
    - If the PN program is being used both in the USA and another country, contact <u>help.naci@gmail.com</u> to allow both systems to function in NACI Care©

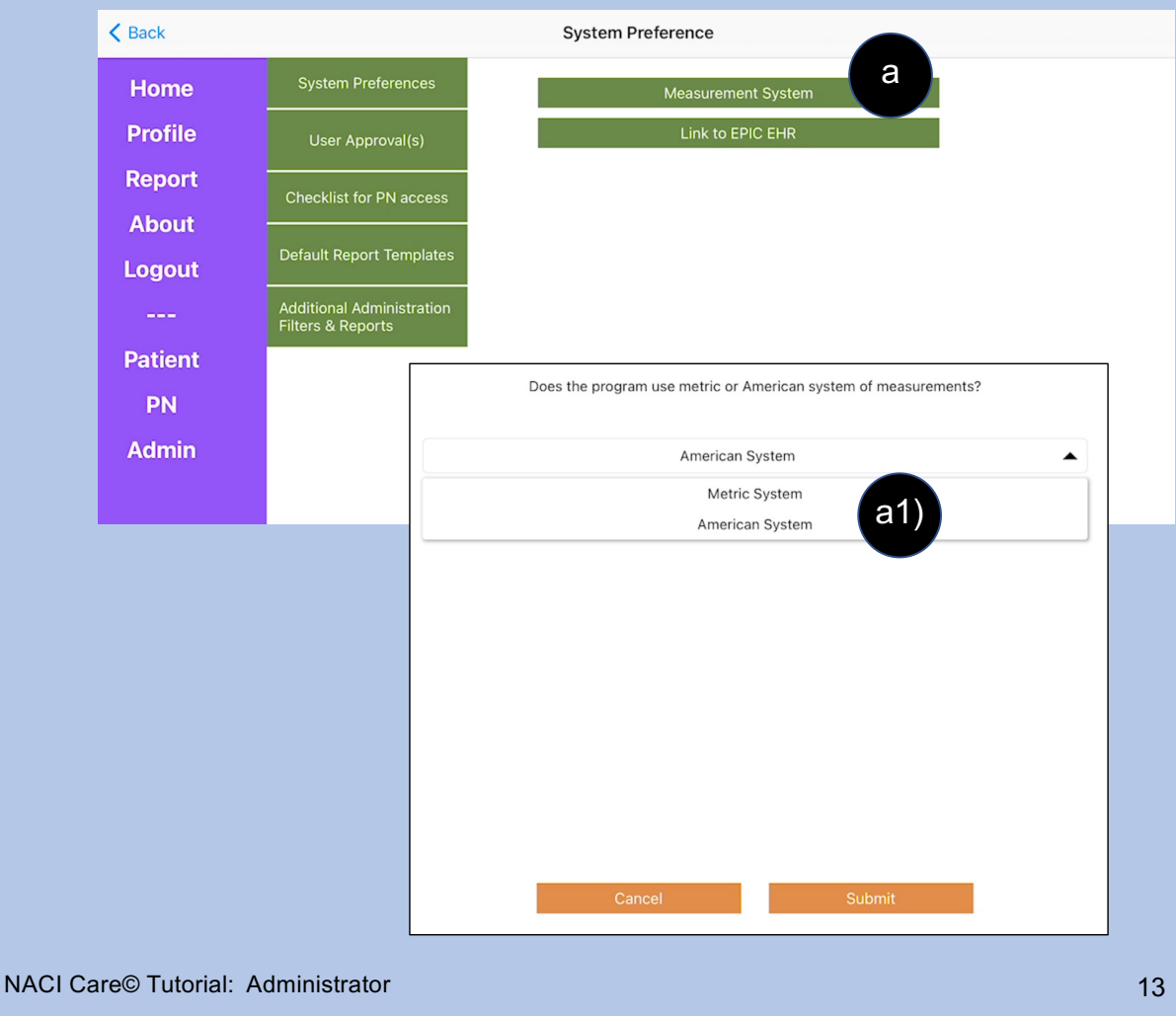

## **PN Administrator's Sidebar – System Preferences**

| Home     | System Preference   | b. Should the program interface to Electro | onic Health Records (EHR)?  |
|----------|---------------------|--------------------------------------------|-----------------------------|
| Profile  | User Approval(s)    | 1) Select Yes or No                        |                             |
| Search   | Checklist for PN ac |                                            |                             |
| Help     | Default Report Ten  | Does the program link to EPIC EHR?         |                             |
| Reports  | Additional Administ |                                            |                             |
| Settings | Filters & Report    | Yes                                        | NOTE: A res response        |
| About    | Adm Checklist Rer   | Yes b1)                                    | will not yet link to EHR;   |
| Tutorial |                     | No                                         | this function will be added |
| Logout   |                     |                                            | later in 2021               |
|          |                     |                                            |                             |
| Patient  |                     |                                            |                             |
| PN       |                     |                                            |                             |
| Adm      |                     |                                            |                             |
|          |                     |                                            |                             |
|          |                     |                                            |                             |
|          |                     |                                            |                             |
|          |                     |                                            |                             |
|          |                     | Cancel Submit                              |                             |
|          |                     | NACI Care© Tutorial: Administrator         | 14                          |

## **PN Administrator's Sidebar – User Approval(s)**

- 2. Select User Approval(s) to establish who can access and enter information into NACI Care©. The Administrator can:
  - a. Add as many people as are allowed by the NACI Care© license\*
  - b. Edit information for each existing user

\*Reminder: The number of PNs are limited by the program license

If additions beyond license limit, message appears, "The Administrator has reached the maximum number of users. For additional PN, the license needs to be changed Add Iqbal's email access

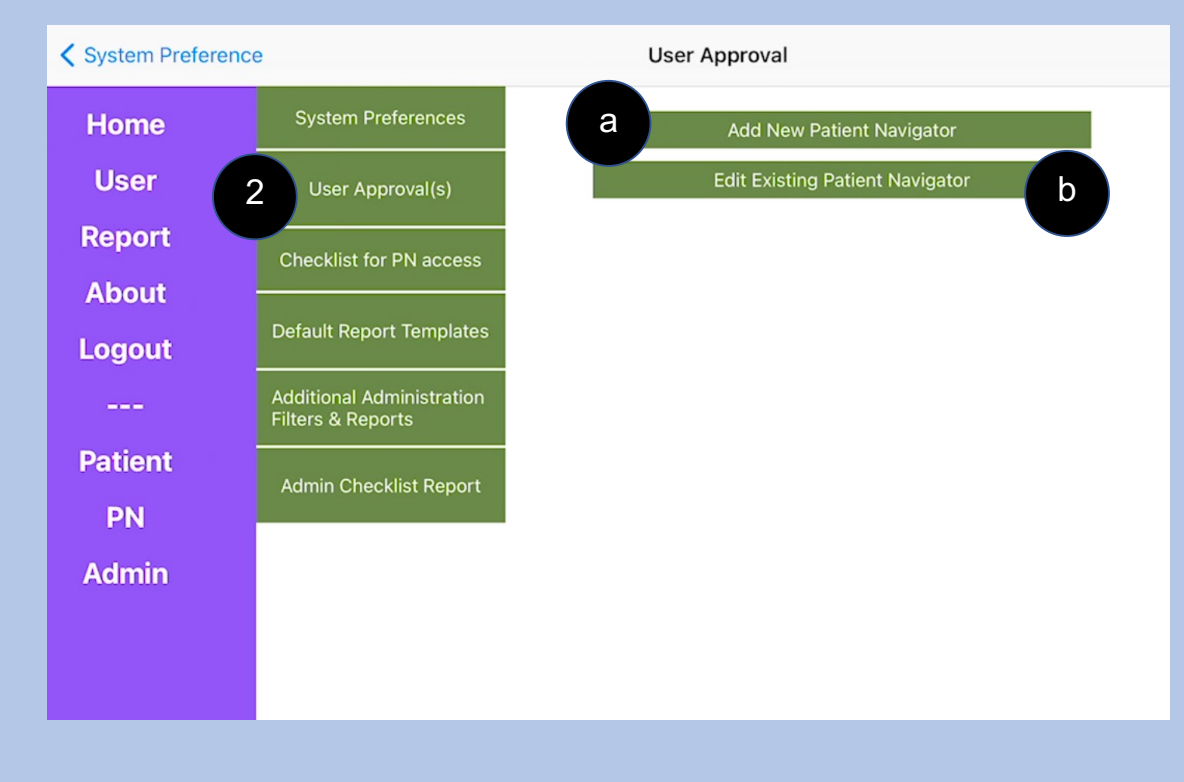

### **PN Administrator's Sidebar – User Approval(s)**

- c. Add New Patient Navigator information
- d. Add contact information

Add New Patient Navigator

Edit Existing Patient Navigator

- e. Assign an ID (can be the PN's email address; do not use an ID for more than one user)
- f. Assign a password specific to the PN; Select SHOW to confirm password is correct; Note password criteria (at least 8 characters and include a capital and lower-case letter, at least one number and at least one special character)
- g. Enter the PN's start date through the rolling calendar

| Add new PN d     |                      |                                                  | g Please s |        |       |
|------------------|----------------------|--------------------------------------------------|------------|--------|-------|
| Jessie e Roger   | s                    | ſ                                                | Selec      | t Date |       |
| irogers@naci.com | f                    | Password                                         | January    | 22     | 2016  |
|                  |                      | Password should match the                        | February   | 24     | 2018  |
|                  |                      | * At least 8 character long                      | March      | 25     | 2019  |
| Happypatient#    | HIDE                 | * Include at least a capital letter              | April      | 26     | 2020  |
|                  |                      | * Include at least a special character(\$        | May        | 27     | 2021  |
| 2010 02 25       |                      | @ \$ # ! % * ? &)<br>* Include at least a number | June       |        |       |
| 2019-03-25       |                      |                                                  | Cancel     | S      | ubmit |
| Cancel Submit    |                      | ОК                                               |            |        |       |
|                  | NACI Care© Tutorial: | Administrator                                    |            |        |       |

## **User Approval(s)**

- h. When PN information changes (e.g., new last name, new password), Select Edit Existing Patient Navigator
- i. The complete list of PNs appears
- j. Select Edit
- k. If the PN no longer works for the navigation program, enter an End Date

|        | select date |       |
|--------|-------------|-------|
| Sele   | ct Date     |       |
|        |             |       |
| March  | 27          | 2018  |
| April  | 28          | 2019  |
| May    | 29          | 2020  |
| June   | 30          | 2021  |
| July   | 31          | 2022  |
|        |             |       |
| Cancel | s           | ubmit |

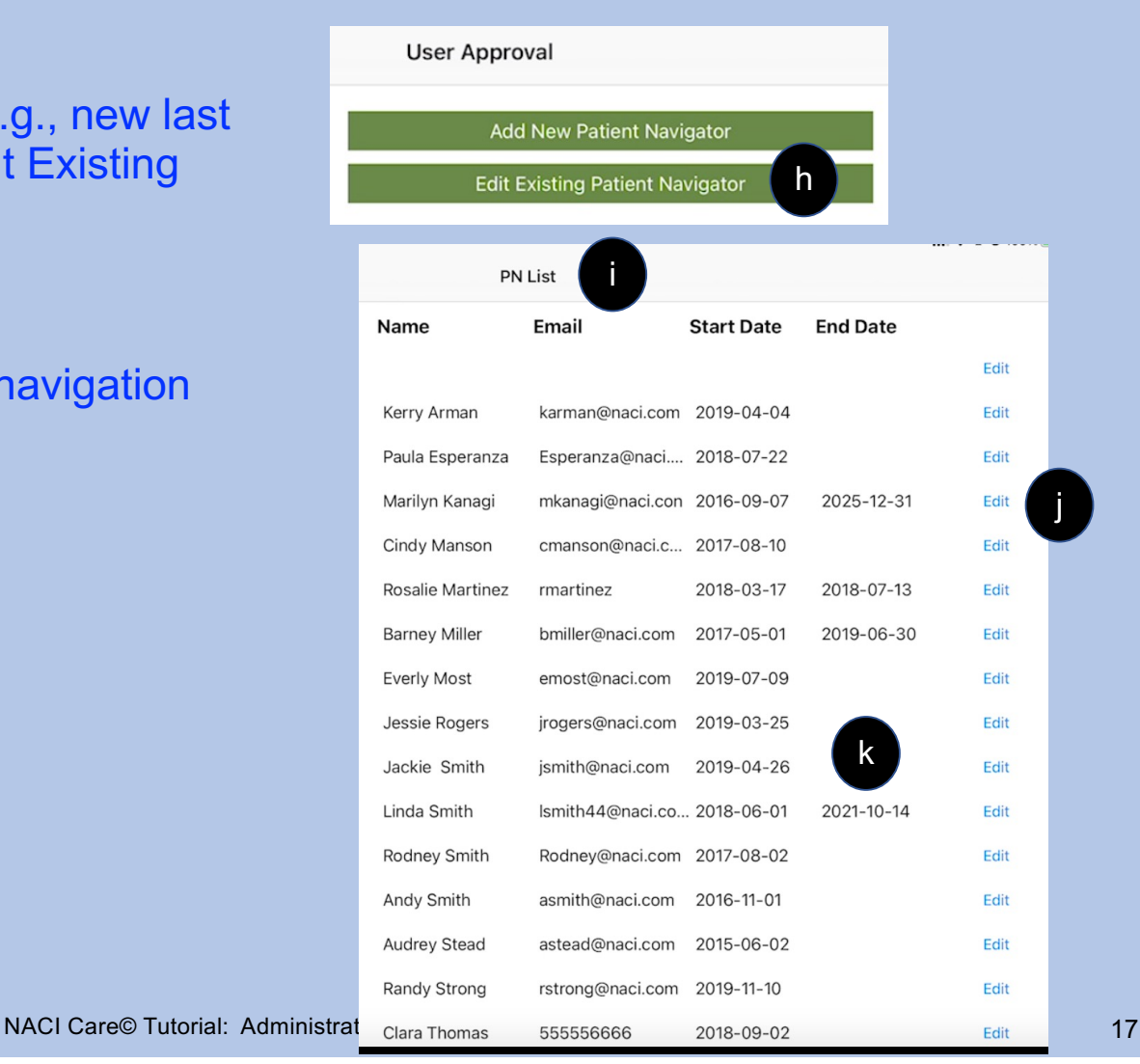

## PN Administrator Checklist for PN personal fields

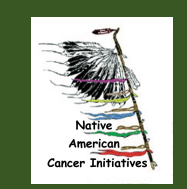

## **Checklist for PN access (PN refers to the user of NACI Care©)**

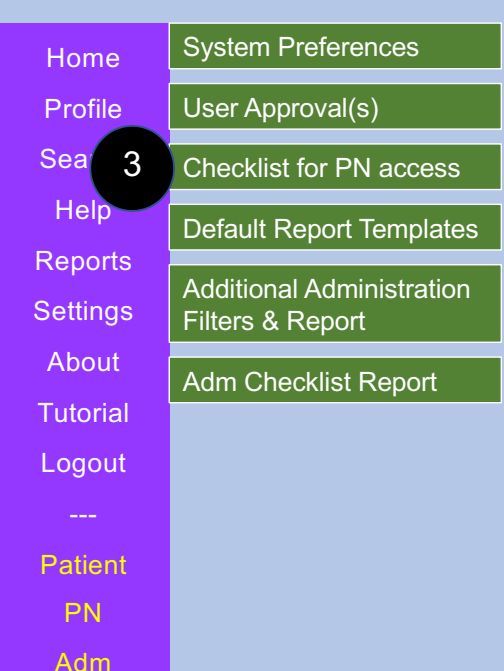

- 3. NACI Care© has more than 5,000 fields; no program would ever use them all
  - a. The checklist allows the Administrator to select the NACI Care© fields the PN can use. For example, PN Administrators can:
    - 1) Include one or more patient surveys needed for a grant
    - 2) Exclude fields not pertinent to a cancer screening navigation program
  - b. The checklist avoids adding information unnecessary for a specific program
    - 1) Fields can be removed or added at any time
    - 2) When fields are removed, data are not lost

## **Checklist for PN access**

- c. Selecting Checklist for PN access Shows major topics for patient information (similar to the Patient Sub-Sidebar)
- d. Most options include a Select All choice. Click on the Select All button again to unselect all
- e. Administrator selects each toggle button (turns green) to identify items that will display in the PN's view of each screen.
- f. Default selections appear as grey highlighted fields and will automatically appear in a topic. NOTE: [the defaults are not yet greyed out]

| Personal Information      |  |                         |                |
|---------------------------|--|-------------------------|----------------|
| General Health Behaviors  |  | Current Health Status   | d Unselect all |
| Current Health Statur     |  | Health Issues: Medical  |                |
| Barrier & Solutions       |  | Health Issues: Surgery  | e              |
| Referrals / Appointments  |  | Hospital Admissions     |                |
| Education                 |  | Emergency Visit         |                |
| Surveys & Data Collection |  |                         |                |
|                           |  | Tutorial: Administrator |                |

## Checklist Topics for PN access (see details in Tutorial for Patient information; Greyed out items are defaults): General Health Behaviors:

Demographics Birth date Gender Sexual Orientation Race & Ethnicity Religion Height/Weight Education Employment Medical Care Health Insurance Language, Literacy and Learning Lives with Dependent Children / Elders

Alcohol **Environmental Contaminants** Nutrition / diet **Physical Activity** Substance Use Sun Protection **Tobacco Use** Vaccines Rate Patient's general Health Rate patient's quality of life **Current Health Status** Health Issues: Medical Health Issues: Surgeries Hospital Admission(s) **Emergency Visit Medications** Screening, diagnostic and follow-up tests

NACI Care© Tutorial: Administrator

21

## **Checklist for PN access – includes (see details in Tutorial for Patient information; Greyed out items are defaults):**

Health History Health Issues: Medical Health Issues: Surgeries Hospital Admission(s) Emergency Visit Family Cancer History

```
Barriers and Solutions

Practical Barrier(s)

Family Barrier(s)

Physical Barrier(s)

Emotional Barrier(s)

Spiritual / religious Barrier(s)

Cultural Barrier(s)

Other Barrier(s)
```

Solution: Scheduled appointments/ refer Solution: Find resources Solution: Complete forms Solution: Advocacy Solution: Education Other Solutions (fill-in space)

Referrals / Appointments Screening, diagnostic and follow-up tests Counseling Complementary / Integrative / Alternative Medicine Symptom Management Other type of appointments

## **Checklist for PN access – includes** (see details in Tutorial for Patient information):

**Education Topic** Assessment Survey(s) **Overall health** Quality of life **Behavioral Risk Factor Surveillance** System (BRFSS) Symptom Distress Scale (McCorkle short version) National Comprehensive Cancer Network (NCCN) Problem List **Patient Goals** Self-efficacy Alcohol consumption survey

Education

Survey(s) continued Survivorship care plans PN Satisfaction PN Program Satisfaction

Patient Program Status Open Closed Navigation services suspended Deceased Other

## **Checklist for PN access: Surveys**

- 1. As of 2021, NACI Care© includes 11 Standard surveys. The NACI Care© Team continues to add others based on recommendations from informant interviews.\*
  - a. Overall health
  - b. Quality of life
  - c. Behavioral Risk Factor Surveillance System
  - d. Symptom Distress Scale (McCorkle short version)
  - e. National Comprehensive Cancer Network (NCCN) Problem List
  - f. Patient Goals
  - g. Self-efficacy
  - h. Scroll to see all items: Alcohol consumption survey
  - i. Survivorship care plans
  - j. PN Satisfaction
  - k. PN Program Satisfaction

| 1 Survey                                           | Select all |
|----------------------------------------------------|------------|
| Overall health                                     |            |
| Quality of life                                    |            |
| Behavioral Risk Factor Surveillance System         |            |
| Symptom Distress Scale (McCorkle short version)    |            |
| National Comprehensive Cancer Network Problem List |            |
| Patient Goals                                      |            |
| Self efficacy                                      |            |
| Alcohol consumption survey                         | $\bigcirc$ |
| Survivorship care plans                            |            |
| PN Satisfaction                                    |            |
| PN Program Satisfaction                            | $\bigcirc$ |
| How did the patient learn about this PN program?   | $\bigcirc$ |
|                                                    |            |

\*NOTE: Individualized tools may be added for an additional fee; fee based on number and complexity of items or scoring

## **Checklist for PN access: Surveys**

- 1. If the Admin wants or needs an individualized/ tailored survey or tool, contact help.naci@gmail.com. A fee will be charged based on complexity and length. For example, the *Indigenous Voices of Missouri* 
  - a. Under Survey, the top option is the survey specific to the Voices grant
  - b. The list of survey items specific for the Voices grant

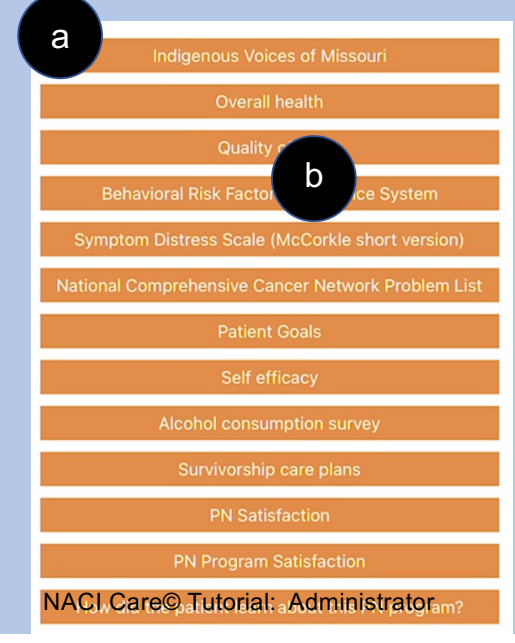

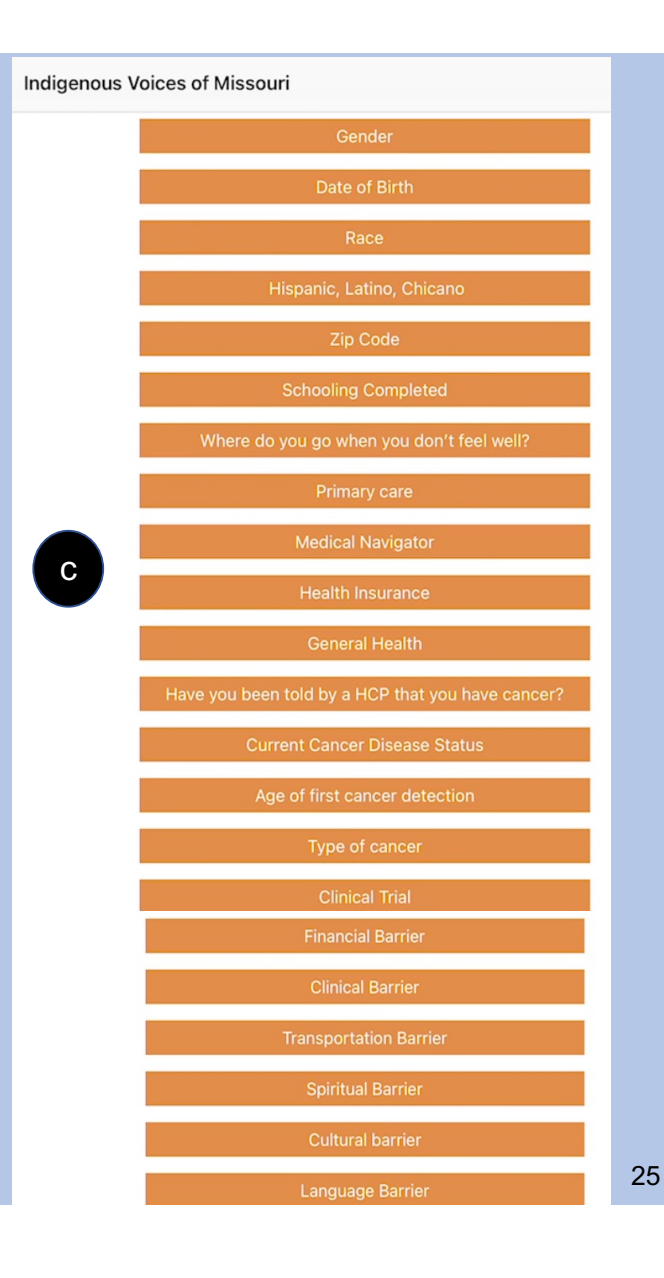

## **Default Report Templates**

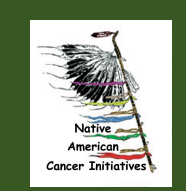

### **Default Report Templates**

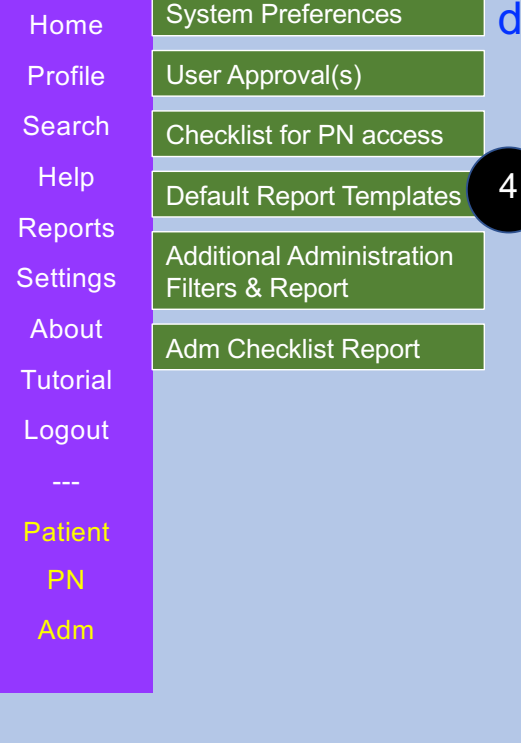

 d. These are reports recommended by National PN Advisory organizations (e.g., Commission on Cancer, Oncology Nursing Society, Academy of Oncology Nurse and Patient Navigators (AONN+))

a. Select the button

NOTE: Return on Investment Reports not yet included

| eport | K Home  | PN Admin                                    | istrator                                                                                                    |
|-------|---------|---------------------------------------------|----------------------------------------------------------------------------------------------------|
|       | Home    | System Preferences                          | Use US or metrics for measurements; link to EHR                                                                                              |
|       | lloor   | User Approval                               | Form to approve PN and Staff access to NACI Care                                                                                             |
|       | Report  | Checklist for PN access                     | Identifies app content and options Administrator has made accessible to the PN; allows the Administrator to add or remove accessible options |
|       | About   |                                             | Clarifies filters includes sidebar/buttons to access default report templates                                                                |
|       | Logout  | a Default Report Templates                  | for evaluating PNs and the navigation program (components and total program)                                                                 |
|       |         | Additional Administrative Filters & Penorts | Customization options for reports for individual or group of PNs and program evaluation items; reports available only to Administrator       |
|       | Patient |                                             |                                                                                                    |
|       | PN      | Adm Checklist Report                        | Shows selected checklist in report                                                                                                    |
|       | Adm     |                                             |                                                                                                    |
|       |         | NACI Care© Tutorial: Administrator          | 27                                                                                                    |

## **Default Report Templates:**

- 1. Select all or select the button for reports of relevance to the program.
  - a. For example, select Navigation Load
  - b. Four types of reports appear
  - c. Select Navigation Caseloads

| Default Report Templates                | Select all |
|-----------------------------------------|------------|
| Navigation Load                         |            |
|                                         |            |
| Compliance                              |            |
| Patient / Participants' Characteristics |            |
| Referrals                               |            |
| Diagnosis & Treatments                  |            |
| Diagnosis & realments                   |            |
| Hospital                                |            |
| Surveys                                 |            |
| DN Observatoristics                     |            |
|                                         |            |
| Cancel                                  | Submit     |

NACI Care© Tutorial: Administrator

Navigation Load

b

## **Default Report Templates: Navigation Load explained**

d. Filters appear (explained in the next section). Of note, although the reports are recommended by multiple national navigation organizations, the Admin still can tailor any report as needed, e.g., for a specific quarter or year, etc.

| Navigation Caseload                    |                                | gation caseload : New c | cases                         |  |  |
|----------------------------------------|--------------------------------|-------------------------|-------------------------------|--|--|
| Filter By PN Filter By PN Demographics |                                |                         |                               |  |  |
| Filter By Patient                      | Filter By Patient Demographics | Filter By Date          | Filter By Current Cancer Type |  |  |
| Clear filters                          |                                |                         |                               |  |  |

### **Default Report Templates: Example of Navigation Load**

- d. Navigation Caseloads selected
- e. When select New Cases, all new cases for the program will be shown.
- f. By using the Filter By Date option in this example, 50 new cases were identified between January 31, 2021 through May 31, 2021.

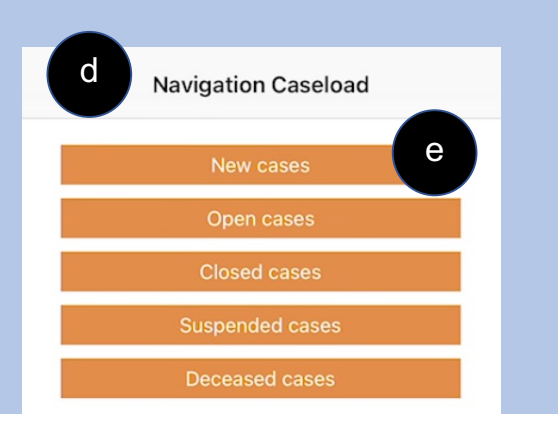

|    | Navigation Caseload                         | Navigation caseload : New       | cases                         |            |
|----|---------------------------------------------|---------------------------------|-------------------------------|------------|
|    | Filter By PN Filter By PN Demograp          | hics                            |                               |            |
|    | Filter By Patient Filter By Patien          | ent Demographics Filter By Date | Filter By Current Cancer Type |            |
| -  | Clear filters<br>Date:2021-01-31-2021-05-31 |                                 |                               |            |
|    | Dationt ID                                  | Total count 50                  |                               | Data       |
|    | NACR0022                                    | е                               |                               | 2021-05-23 |
|    | NACR0021                                    |                                 |                               | 2021-05-22 |
|    | NACR0020                                    |                                 |                               | 2021-05-22 |
|    | sisjsjs                                     |                                 |                               | 2021-05-18 |
|    | 1111                                        |                                 |                               | 2021-05-06 |
|    | 061949                                      |                                 |                               | 2021-05-06 |
|    | 9999                                        |                                 |                               | 2021-05-06 |
|    | 2345                                        |                                 |                               | 2021-05-05 |
|    | NACR 0017                                   |                                 |                               | 2021-05-02 |
| NA | ACI Care© Tutorial: Administrat             | tor                             |                               | 30         |

### **Default Report Templates**

g. Categories and brief title of each:

#### **Navigation Load:**

- Navigation caseload(s)
- Clinical trials education
- Patient education
- Patient retention through navigation

#### **Patient Compliance:**

- Treatment compliance
- Patient transition from point of entry
- No show rate

#### **Patient Characteristics:**

- Demographics (e.g., Best ways to learn)
- Barrier report
- Disparate population at screening event

g

#### **Referrals (for Patient):**

- Clinical trials referrals
- Referrals to revenue-generating services
- Referrals to revenue-generating services by PN
- Cancer screening
- Social support referrals
- Social support referrals for survivors who have completed SCP
- Palliative care referral

#### **Diagnosis & Treatments:**

- Diagnosis to first oncology consult
- Diagnostic workup to diagnosis
- Cancer screening follow-up to diagnostic workup
- Completion of diagnostic workup
- Treatment compliance
- Diagnosis to initial treatment
- Patient transition from point of entry

## **Default Report Templates (continued)**

#### h. Categories and brief title of each:

h

#### Hospital:

- 30-, 60-, 90-Day readmission rate
- Inpatient oncology unity length of stay
- Emergency department utilization
- Emergency admissions per number of chemotherapy patients

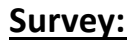

- Patient experience / Patient satisfaction with care
- Patient experience / Patient satisfaction with navigation program
- Psychosocial distress screening
- Patient goals
- Survivorship Care Plan
- Transition from treatment to survivorship

#### **PN Characteristics:**

- Navigation knowledge at time of orientation
- Oncology navigator annual core competencies review

## Additional Administration Filters & Reports

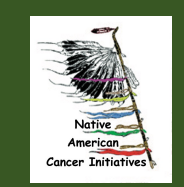

33

### **Filters for Additional Reports**

5. Filters allow for customizing/tailoring reports which can be filtered by:

- 1) Patient Navigator(s) (e.g., for specific PN, Kerry, or for multiple PNs)
- 2) PN demographics (e.g., race, level of PN training completed)
- 3) Patient (specific ID)
- 4) Patient demographics (e.g., race, age, education)
- 5) Dates (e.g., quarterly, or between Jan and June; or since 2020, or 2021 only)
- 6) Specific type of cancer (e.g., breast, CRC, lung) or other disease/condition
- 7) Specific Barriers (grouped using National Comprehensive Cancer Network categories (practical, family, physical & emotional); NACI Care© Team added spirituality and culture)

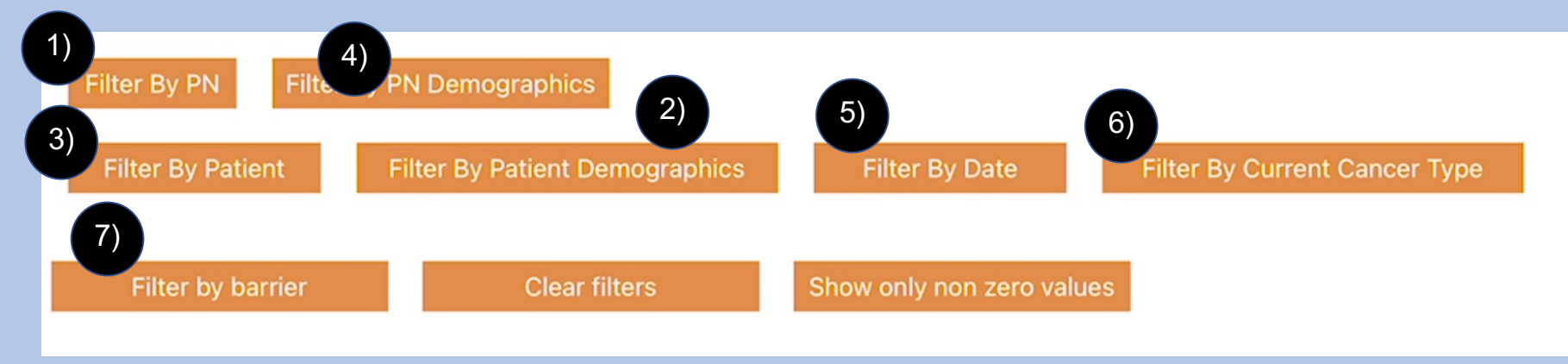

### **Filters for Additional Reports**

- 8) To change filters or start over, select "Clear filters" to remove previous report settings
- 9) "Non zero values" provides a report that only shows categories that include data. When "9)" is NOT selected, the report shows headers for which there are no data. Selecting the button functions like a toggle.

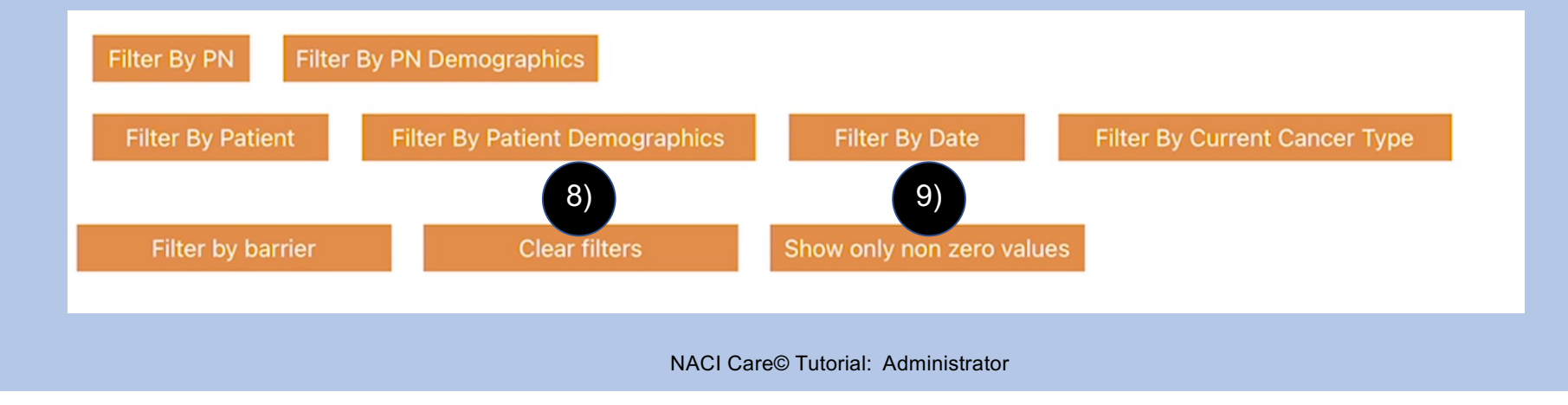

## **Filters for Additional Reports**

- 1. Select the button(s) to tailor by any filter, e.g., demographics
  - a. Demographic options appear OR
  - b. Limit the report to a specific cancer site
  - c. Options allow for ranges, such as during the last quarter or year

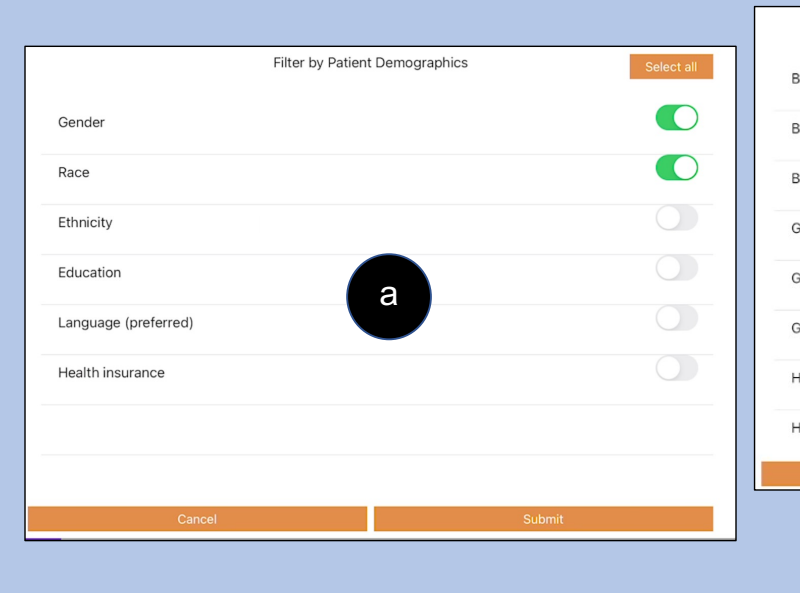

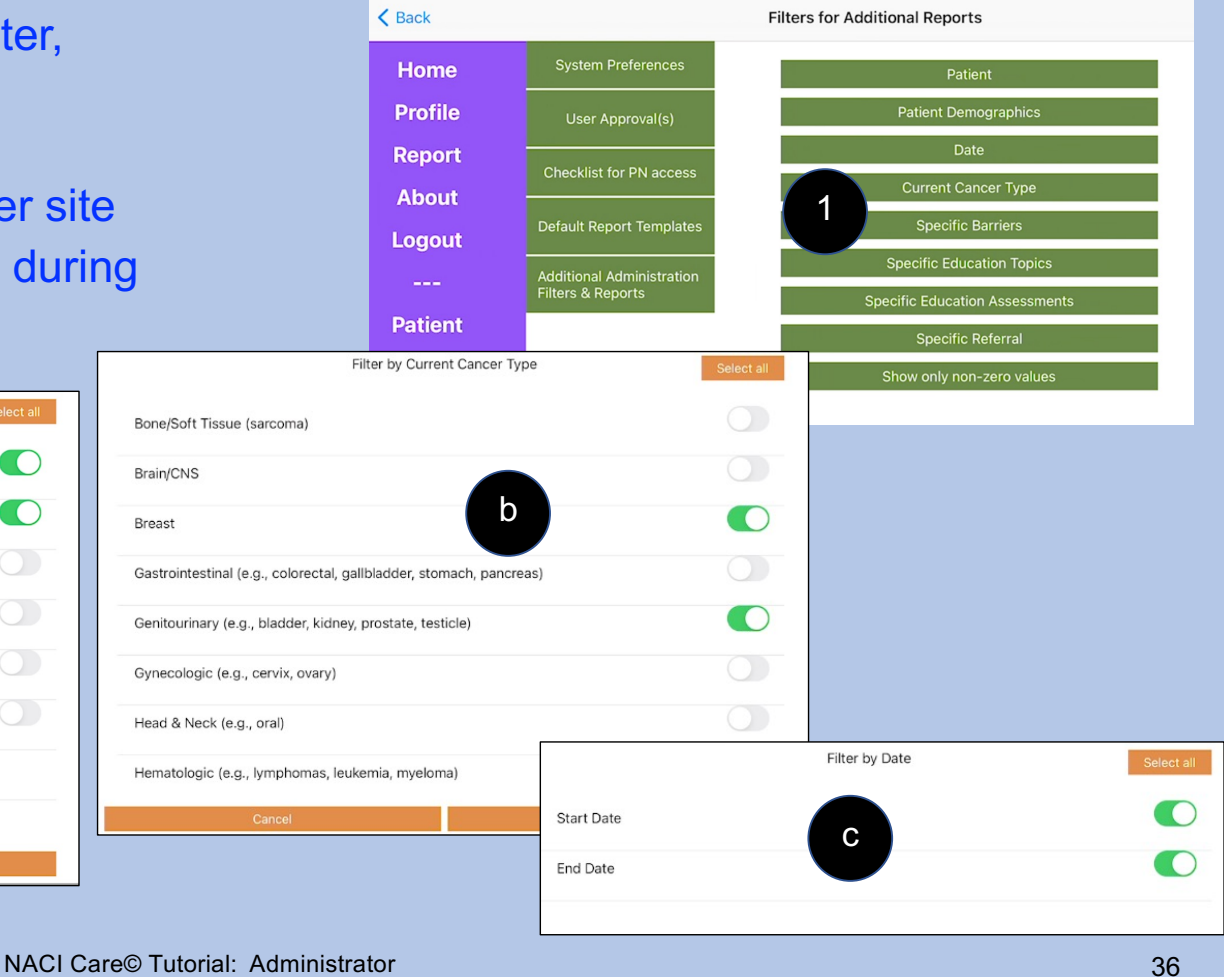

## **Administrator Checklist Report**

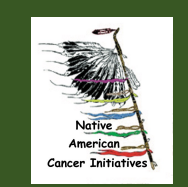

37

## **PN Administrator's Sidebar – Adm Checklist Report**

6

6. Allows the Admin to see what topics have been selected for PN use

| Practical Barriers                                                  |  |
|---------------------------------------------------------------------|--|
| Financial                                                           |  |
| Transportation                                                      |  |
| Family Barriers                                                     |  |
| Changing family roles<br>and dynamics                               |  |
| Child issues (school;<br>friends)                                   |  |
| Communication                                                       |  |
| Elder issues (dementia;<br>grieving; guilt)                         |  |
| Family health issues<br>(another family<br>members chronically ill) |  |

## **Adm Checklist Report**

- 1. Reminder: The Adm Checklist report identifies which fields the Administrator wants the PN (or another user) to use
  - a. For example, the Checklist of PN access for Surveys may look like this,
  - b. Limiting the PN to only these four surveys
- 2. Over time, the Admin may choose to add or remove other topics (by going back to Checklist for PN Access on the Adm Sub-sidebar)
- 3. Reminder: when the Adm unchecks a topic, the data are NOT lost (contact help.Naci@gmail.com)

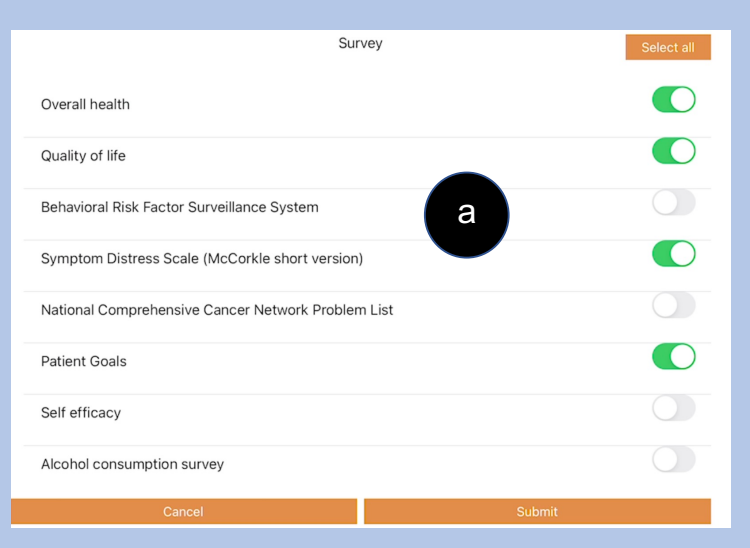

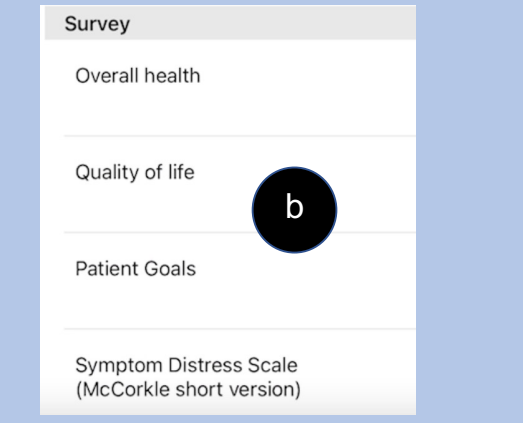